#### **ISTRUZIONI PER I VERSAMENTI**

Per pagare il contributo scolastico bisogna accedere al registro elettronico attraverso il sito della scuola

 $\leftrightarrow$   $\rightarrow$  C a itnautico.edu.it \* \* 🚯 : "NAUTICO SAN GIORGIO" Genova e Camogli shiter hel 11 . Info URP MOODLE Costruzioni Navali Logi ica nautico Mappa del sito PO rta Orientamenti: filmati di presentazione Bando selezione studenti progetto PROGETTO 10.6.68-ESEPON-LI-2019-1 Vicitor 1054 Contributo abbonamento Open day 2020/2021 annuale Formazione FutureLabs &
 FutureLabs\* Visite: 5057 Date degli open day 2020/2021 Formazione ForPIC & Educhiamo (3) 💡 Studenti e Fai Sono predisposte diverse date per presetnare la scuola a genitori e studenti/esse • Educazione finanziaria: Il 🖞 Sport tramite webinar sistema pensionistico Le date previste sono le seguenti: Le une privita autor de 2020 dalle ce e 15:00 alle cre 17:00 (evento chiuso). Martedi 15 dicembre 2020 dalle ce e 15:00 alle ce e 18:00 (evento chiuso). Sabato 16 generales 201 dalle ce r 16:00 alle ce e 17:00 (noduci di lacritose https://attendee.pdotowishina.com/register/18/250/19/250/257/2421). Mercolek 10 generalo 201 dalle ce r 15:00 alle ce e 15:00 (fonduci di lacritose https://attendee.pdotowebina.com/register/18/250/19/250/251421). a del Nautico neway days Catalogo Merchandising Studentesco Genova A.S. 2020-2021 di porto Progetti <u>Catalogo Merchandising</u> fina di ricavara l'invito al wahinar scalto, si richiada di compilare la saevante scheda

Sulla sinistra selezionare : studenti e famiglie

### Subito sotto selezionare: area riservata ai genitori

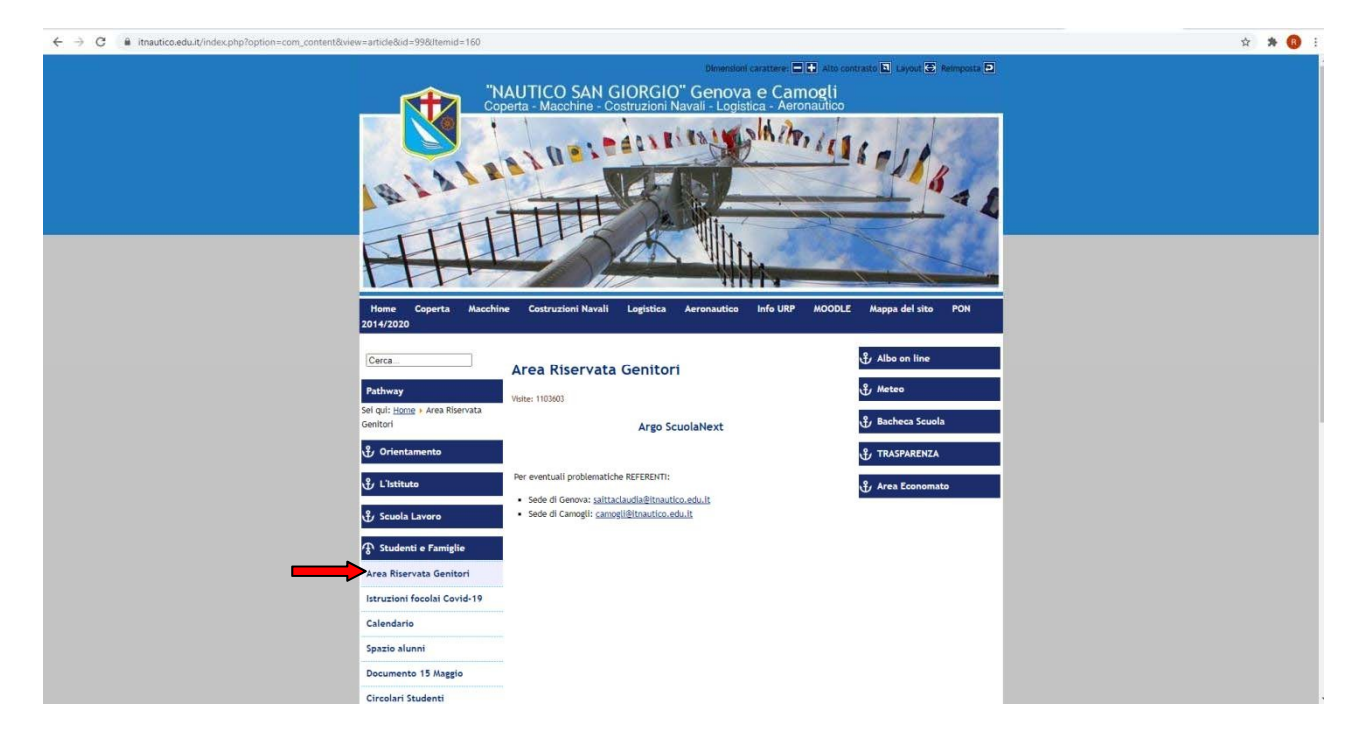

### Nella parte centrale bianca andare su : ArgoScuolaNext

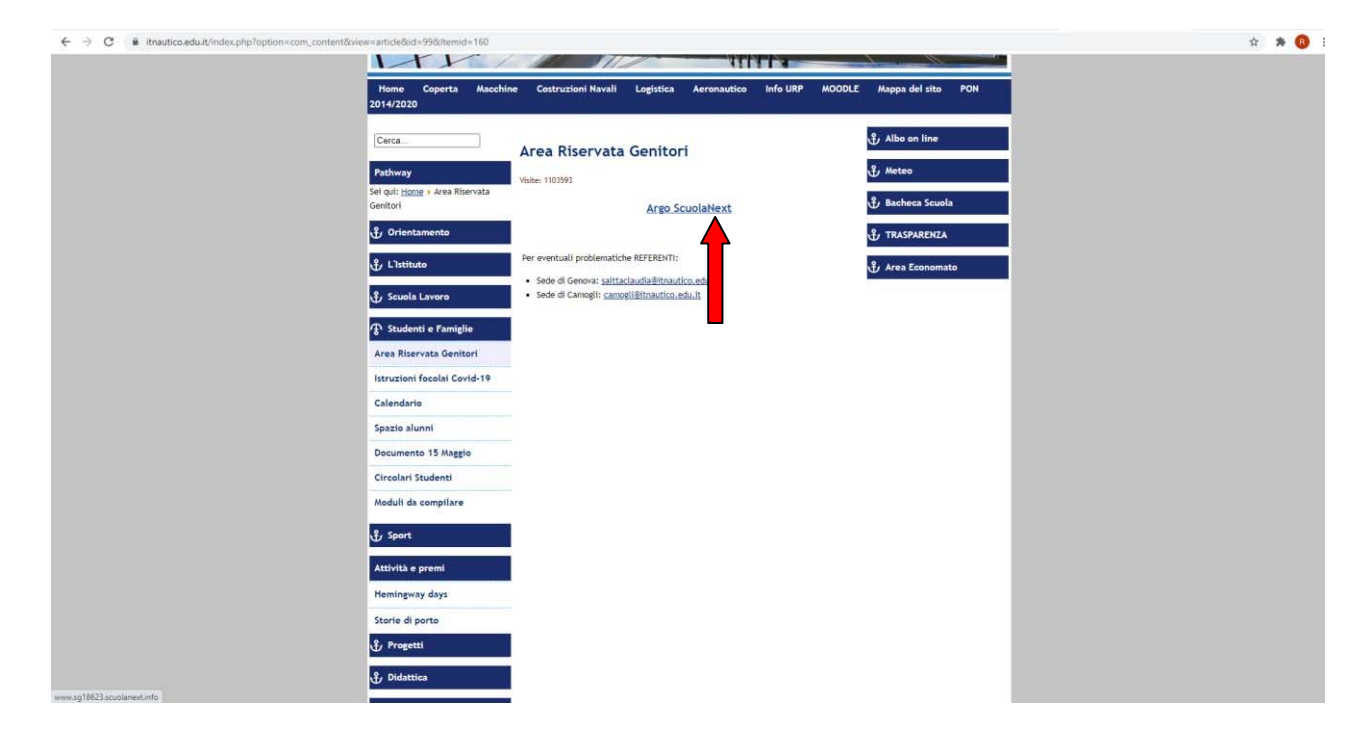

# Entrare con le credenziali del genitore

| Famiglia<br>Alto Costone<br>Signates<br>Signates | Ciao!                                                   |
|----------------------------------------------------------------------------------------------------|---------------------------------------------------------|
| Armer Uterrie  Armer Uterrie  Armer Uterrie  Armer Verrie  Armer Verrie Armer Verrie  Armer Verrie Armer Verrie Armer V                                                                                                    | Questa è la nuova modalità di accesso di Argo Software. |
|                                                                                                    |                                                         |

Aperta la pagina dell'alunno da Servizi Alunno cliccare sull'icona con le banconote:

| C @ portaleargo.it/argoweb/famiglia/index.jsf#                                                                                                    | •• ☆ 🗯 🔞 :           |
|----------------------------------------------------------------------------------------------------|----------------------|
| A GO SCUDLANEXT LITL.S. NAUTICO SAN GIORGIO - C.<br>COLONIO GENOVA - CANOGLI<br>EDIFICIO CULA MASSIM - GENOVA                                                                                                    |                      |
| Servici Alunno Case: 2 Case: 2 | sest-pare Difference |
|                                                                                                    |                      |
|                                                                                                    |                      |
|                                                                                                    |                      |
|                                                                                                    |                      |
|                                                                                                    |                      |
|                                                                                                    |                      |
|                                                                                                    |                      |

Si apre la pagina con la situazione dei pagamenti riferiti all'alunno

| GO SCUOLANEXT                 | LT.T.L.<br>COLOP | S. NAUTICO I<br>180 GENOVA | IAN GIO<br>- CAMO | irgto - C.<br>GL1            |               |                               |                                                                                                    |                 |            |                             |                        | _                     |
|-------------------------------|------------------|----------------------------|-------------------|------------------------------|---------------|-------------------------------|----------------------------------------------------------------------------------------------------|-----------------|------------|-----------------------------|------------------------|-----------------------|
|                               | D SAN GIORGIO    | C. COLOMBO                 | GENOVA            | A - CAMOGLI                  | EDIFICIO CALA | ATA DARSEN                    | A - GENOVA                                                                                                    |                 |            | F                           | agoPA                  |                       |
| Tassa                         | IUV              | Imp.Tassa                  | Rata              | Imp.Rata                     | Scadenza      | Pagabile<br>oltre<br>scadenza | Modalità di pagamento consentite                                                                                                    | Stato Pagamento | Imp.Pagato | Data<br>pagamento<br>online | Avviso di<br>Pagamento | Ricevuta<br>Telematio |
| rog lib ampi L. 40/07 art. 13 |                  | 80,00                      | - 1               | 80,00<br>Modifica<br>Importo | 31/10/2020    | 5                             | Pagamento immediato (on-line) o tramite stampa dell'avviso di<br>pagamento (pagamento presso un Prestatore di Servizi di<br>Pagamento in un momento successivo) |                 |            |                             |                        |                       |
|                               |                  |                            |                   |                              |               |                               |                                                                                                    |                 |            |                             |                        |                       |
|                               |                  |                            |                   |                              |               |                               |                                                                                                    |                 |            |                             |                        |                       |

Cliccando su modifica importo e si apre la finestra per l'eventuale variazione manuale.

| EIM RECORDERT               | C0(-0)      | illio covovu | - CANTO | <u>a.i</u>                   |               |                               |                                                                                                    |                 |            |                             |                        |                        |
|-----------------------------|-------------|--------------|---------|------------------------------|---------------|-------------------------------|----------------------------------------------------------------------------------------------------|-----------------|------------|-----------------------------|------------------------|------------------------|
| ITTLS NAUTICO               | SAN GIORGIO | - C COLOMBO  | GENOVA  | - CAMOGLII                   | EDIFICIO CALA | ATA DARSEN                    | IA - GENOVA                                                                                                    |                 |            | P                           | agoPf                  |                        |
| Tassa                       | IUV         | Imp.Tassa    | Rata    | imp.Rata                     | Scadenza      | Pagabile<br>oltre<br>scadenza | Modalità di pagamento consentite                                                                                                    | Stato Pagamento | imp.Pagato | Data<br>pagamento<br>online | Avviso di<br>Pagamento | Ricevuta<br>Telematica |
| rog lib ampl L 40/07 art 13 |             | 80.00        | 1       | 80.00<br>Modifica<br>Importo | 31/10/2020    | 8                             | Pagamento immediato (on-ine) o tramite stampa dell'avviso di<br>pagamento (pagamento presso un Prestatore di Servizi di<br>Pagamento in un momento successivo) |                 |            |                             |                        |                        |
|                             |             |              |         |                              |               |                               | Erog.lib.ampl.L.40/07 art.13                                                                                                    |                 |            |                             |                        |                        |

- importo **Euro 80,00** contributo scolastico massimo così composto (euro 55,00 erogazione volontaria + euro 25,00 copertura assicurativa e libretto)

- importo **Euro 25,00** solo per assicurazione e libretto o per coloro che hanno un altro figlio che frequenta il nostro istituto e per il quale hanno pagato Euro 80,00

- importo Euro 65,00 per coloro che hanno altri figli che frequentano altre scuole

| → C                          | ndex.jsf#  |                |        |                              |              |                               |                                                                                                    |                                              |                          |                             | 04                     | <b>☆</b>              |
|------------------------------|------------|----------------|--------|------------------------------|--------------|-------------------------------|----------------------------------------------------------------------------------------------------|----------------------------------------------|--------------------------|-----------------------------|------------------------|-----------------------|
| BGO SCUOLANEXT               | 1.ETI      | S NAUTICO :    | SAN GU | unaro - c.                   |              |                               |                                                                                                    |                                              |                          |                             |                        |                       |
| Tasse Alunno                 |            |                |        |                              |              |                               |                                                                                                    |                                              |                          |                             | _                      | )                     |
|                              | SAN GIORGI | D - C. COLOMBO | GENOV  | A- CAMOGLI                   | EDIFICIO CAL | ATA DARSEN                    | IA - GENOVA                                                                                                    |                                              |                          | (i                          | agoPA                  |                       |
| Tassa                        | IUV        | Imp.Tassa      | Rata   | Imp.Rata                     | Scadenza     | Pagabile<br>oltre<br>scadenza | Modalità di pagamento consentite                                                                                                    | Stato Pagamento                              | imp.Pagato               | Data<br>pagamento<br>online | Avviso di<br>Pagamento | Ricevuta<br>Telematic |
| Erog lib.ampi L.40/07 art 13 |            | 80,00          |        | 60.08<br>Modifica<br>Importo | 31/10/2020   | 8                             | Pagamento immediato (on-line) o tramite stampa dell'avviso di<br>pagamento (pagamento presso un Prestatore di Servizi di<br>Pagamento in un momento successivo) |                                              |                          |                             |                        |                       |
|                              |            |                |        |                              |              | -                             | Annula Conferma                                                                                                    |                                              |                          |                             |                        |                       |
|                              |            |                |        |                              |              |                               | Jatruzioni.   Co                                                                                                    | onsulta elenco PSP (per Avviso di Pagamento) | Aggiorna stato pagamenti | Richiedi avviso             | o di pagamento         | Paga subi             |

Scrivere l'Importo e cliccare su conferma

| Asset Alumo                                                                                                    | GO SCUOLANE                 | (T                  | L.S. NAUTICO   | SAN GI | ORGIO - C.                   |              |                               |                                                                                                    |                                               | للمور وتوقيه             |                             |                        |         |
|----------------------------------------------------------------------------------------------------|-----------------------------|---------------------|----------------|--------|------------------------------|--------------|-------------------------------|----------------------------------------------------------------------------------------------------|-----------------------------------------------|--------------------------|-----------------------------|------------------------|---------|
| International conditional condition | Tasse Alunno                |                     |                | Calu   |                              |              |                               |                                                                                                    |                                               |                          |                             |                        |         |
| UV         Imp. Tassa         Rala         Imp. Rata         Scadem 2         Page         Modelità di pagamento consentite         Stato Pagamento         Imp. Paga         Dasamento         Pagamento         Pagamento <th></th> <th>S. NAUTICO SAN GIOR</th> <th>HO - C. COLOMB</th> <th>D GENO</th> <th>A - CAMOGLI</th> <th>EDIFICIO CAL</th> <th>ATA DARSE!</th> <th>IA - GENOVA</th> <th></th> <th></th> <th>p</th> <th>agoPA</th> <th></th>                                                                                                    |                             | S. NAUTICO SAN GIOR | HO - C. COLOMB | D GENO | A - CAMOGLI                  | EDIFICIO CAL | ATA DARSE!                    | IA - GENOVA                                                                                                    |                                               |                          | p                           | agoPA                  |         |
| ng ik angiL 4007 art 13 0.00 1 2000 9 Pagametro nagametro pagametro nagametro pagametro nagametro nag                                                                                                    | lassa                       | IUV                 | Imp.Tassa      | Rata   | imp.Rata                     | Scadenza     | Pagabile<br>oltre<br>scadenza | Modalità di pagamento consentite                                                                                                    | Stato Pagamento                               | Imp.Pagato               | Data<br>pagamento<br>online | Avviso di<br>Pagamento | Ricevut |
|                                                                                                    | rog lib ampi L 40/07 art 13 |                     | 80,00          |        | 25,00<br>Modifica<br>Importo | 31/10/2020   | s                             | Pagamento immediato (on-line) o tramite stampa dell'avviso di<br>pagamento (pagamento presso un Prestatore di Servizi di<br>Pagamento in un momento successivo) |                                               |                          |                             |                        |         |
|                                                                                                    |                             |                     |                |        |                              |              |                               |                                                                                                    |                                               |                          |                             |                        |         |
|                                                                                                    |                             |                     |                |        |                              |              |                               | Intrusion   C                                                                                                    | consulta sienco PSP (per Avviso di Pagamento) | Aggiorna stato pagamenti | Richiedi avviso             | di pagamento           | Paga su |

Dopo aver eventualmente modificato l'importo in basso a destra selezionare: richiedi avviso di pagamento

Dopo selezionare il pagamento da effettuare e cliccare conferma

| 4         | C 🔒 portaleargo.it/argoweb/famiglia/index | cjst#    |            |                                                                                                    |                               |                 |                               |                                                                                                    |                                             |                          |                             | 04                     | * * 0 :                |
|-----------|-------------------------------------------|----------|------------|----------------------------------------------------------------------------------------------------|-------------------------------|-----------------|-------------------------------|----------------------------------------------------------------------------------------------------|---------------------------------------------|--------------------------|-----------------------------|------------------------|------------------------|
|           | GO SCUOLANEXT                             | LITTLE C | S. NAUTICO | SAN GTO                                                                                                    | RSHO - C.                     |                 |                               |                                                                                                    |                                             |                          |                             |                        |                        |
|           | Tasse Alunno                              | COLVE    | MLI GUYOVA | Contraction of the second second second second second second second second second second second second second s | (0.1.)                        |                 |                               |                                                                                                    |                                             | _                        |                             |                        | ×                      |
| Servici / |                                           | GIORGIO  | C. COLOMBO | D GENOV                                                                                                    | - CAMOGLI                     | EDIFICIO CAL    | ATA DARSE!                    | IA- GENOVA                                                                                                    |                                             |                          | P                           | agoPg                  |                        |
| Docume    | Tassa                                     | IUV      | Imp.Tassa  | Rata                                                                                                    | imp.Rata                      | Scadenza        | Pagabile<br>offre<br>scadenza | Modalità di pagamento consentite                                                                                                    | Stato Pagamento                             | Imp.Pagato               | Data<br>pagamento<br>online | Avviso di<br>Pagamento | Ricevuta<br>Telematica |
| Cont A    | Erog.lib.ampl.1.40/07 art.13              |          | 80,00      | 1                                                                                                    | 25,00<br>Medifical<br>Imeorto | 31/10/2020      | 8                             | Pagamento immediato (on-ine) o tramite stampa dell'avviso di<br>pagamento (pagamento presso un Prestatore di Servizi di<br>Pagamento ei un momento successivo) |                                             |                          |                             |                        |                        |
|           |                                           |          |            |                                                                                                    | Selezie                       | onare la Tas    | sa per cui                    | si richiede la creazione dell'avviso di pagamento                                                                                                    | ×                                           |                          |                             |                        |                        |
|           | _                                         |          |            | -                                                                                                    | Tassa                         |                 | _                             | Ente creditore imp.Tassa R                                                                                                    | ata imp.Rata Scadenza                       |                          |                             |                        |                        |
|           |                                           |          |            |                                                                                                    | Erog Mb.an                    | mpl.1, 40/07 an | 13                            | 1.T.T.L. "NAUTICO SAN GIORGIO" 80.00                                                                                                    | 1 25,00.31/10/2020                          |                          |                             |                        |                        |
|           |                                           |          |            |                                                                                                    |                               |                 |                               |                                                                                                    |                                             |                          |                             |                        |                        |
|           |                                           |          |            |                                                                                                    |                               |                 |                               |                                                                                                    |                                             |                          |                             |                        |                        |
|           |                                           |          |            |                                                                                                    |                               |                 |                               |                                                                                                    |                                             |                          |                             |                        |                        |
|           |                                           |          |            |                                                                                                    |                               |                 |                               |                                                                                                    |                                             |                          |                             |                        |                        |
|           |                                           |          |            |                                                                                                    |                               |                 |                               |                                                                                                    |                                             |                          |                             |                        |                        |
|           |                                           |          |            |                                                                                                    |                               |                 |                               |                                                                                                    |                                             |                          |                             |                        |                        |
|           |                                           |          |            |                                                                                                    |                               |                 |                               |                                                                                                    |                                             |                          |                             |                        |                        |
|           |                                           |          |            |                                                                                                    |                               |                 |                               |                                                                                                    | 1                                           |                          |                             |                        |                        |
|           |                                           |          |            |                                                                                                    |                               |                 |                               |                                                                                                    | Conferma X Annulla                          |                          |                             |                        |                        |
|           |                                           |          |            |                                                                                                    |                               |                 |                               |                                                                                                    | Ŷ                                           |                          |                             |                        |                        |
|           |                                           |          |            |                                                                                                    |                               |                 |                               |                                                                                                    | U                                           |                          |                             |                        |                        |
|           |                                           |          |            |                                                                                                    |                               |                 |                               |                                                                                                    |                                             |                          |                             |                        |                        |
|           |                                           |          |            |                                                                                                    |                               |                 |                               |                                                                                                    |                                             |                          |                             |                        |                        |
|           |                                           |          |            |                                                                                                    |                               |                 |                               |                                                                                                    |                                             |                          |                             |                        |                        |
|           |                                           |          |            |                                                                                                    |                               |                 |                               | Provinces 1 and                                                                                                    |                                             |                          |                             |                        |                        |
| 100       |                                           |          |            |                                                                                                    |                               |                 |                               | Istuzioni Co                                                                                                    | nsulta elenĉo PSP (per Avviso di Pagamento) | Appiorna stato pagamenti | ocniedi avviso              | di pagamento           | Paga subito            |
|           |                                           |          |            |                                                                                                    |                               |                 |                               |                                                                                                    |                                             |                          |                             |                        |                        |

# Appare questo e andare su : scarica avviso

| Tasse Alunno               |                        |           |         |                              |              |                               |                                                                                                    |                                                                                                    |            |                             |                                  | ×                      |
|----------------------------|------------------------|-----------|---------|------------------------------|--------------|-------------------------------|----------------------------------------------------------------------------------------------------|----------------------------------------------------------------------------------------------------|------------|-----------------------------|----------------------------------|------------------------|
|                            | S. NAUTICO SAN GIORGIO | C COLOMBO | D GENOV | A - CAMOGLII                 | EDIFICIO CAI | ATA DARSE                     | NA - GENOVA                                                                                                    |                                                                                                    |            | F                           | agoPA                            |                        |
| 1553                       | IUV                    | imp.Tassa | Rata    | imp.Rata                     | Scadenza     | Pagabile<br>oltre<br>scadenza | Modalită di pagamento consentite                                                                                                    | Stato Pagamento                                                                                                    | Imp.Pagato | Data<br>pagamento<br>online | Avviso di<br>Pagamento           | Ricevuta<br>Telematica |
| g lib.ampl L. 40/07 art 13 | 03161098014215626      | 80,00     |         | 25,00<br>Modifica<br>Importo | 31/10/2020   | s                             | Pagamento immediato (on-line) o tramite stampa dell'avviso di<br>pagamento (pagamento presso un Prestatore di Servizi di<br>Pagamento in un momento successivo) | L'avvice di pagamento a' tato contetamente generato ed è<br>toaricable mediante il link "Scarica avvico presente nella colonna<br>'avviso di Pagamento: Il attende esecucione del pagamento<br>presso un PSP abitato. Premere il puisante 'Consulta elenco PSP'<br>per visualazzare elenco completo de PSP abitati: |            |                             | Scarica avviso<br>Elimina avviso | -                      |
|                            |                        |           |         |                              |              |                               |                                                                                                    |                                                                                                    |            |                             |                                  |                        |
|                            |                        |           |         |                              |              |                               |                                                                                                    |                                                                                                    |            |                             |                                  |                        |
|                            |                        |           |         |                              |              |                               |                                                                                                    |                                                                                                    |            |                             |                                  |                        |
|                            |                        |           |         |                              |              |                               |                                                                                                    |                                                                                                    |            |                             |                                  |                        |
|                            |                        |           |         |                              |              |                               |                                                                                                    |                                                                                                    |            |                             |                                  |                        |
|                            |                        |           |         |                              |              |                               |                                                                                                    |                                                                                                    |            |                             |                                  |                        |
|                            |                        |           |         |                              |              |                               |                                                                                                    |                                                                                                    |            |                             |                                  |                        |
|                            |                        |           |         |                              |              |                               |                                                                                                    |                                                                                                    |            |                             |                                  |                        |
|                            |                        |           |         |                              |              |                               |                                                                                                    |                                                                                                    |            |                             |                                  |                        |
|                            |                        |           |         |                              |              |                               |                                                                                                    |                                                                                                    |            |                             |                                  |                        |

Questo è un esempio dell'avviso di pagamento da pagare presso Uffici Postali, Ricevitorie, Tabaccherie abilitate, Banca e Banca On-line

| C 🛈 Archivia   segretaria.loca/libare/Folder/rosanna.dimat//Doenloads/avisopagamento%20(55).pdf                                                                                                    | * * \varTheta : |
|----------------------------------------------------------------------------------------------------|-----------------|
| page/9 AVVISO DI PAGAMENTO<br>Tassa scolastica: Erog.lib.ampl.L.40/07 art.13 home allow                                                                                                    |                 |
| ENTE CREDITORE Cost Faceire 80044/390104 DESTINATABIO AVVISO Cost Faceire GETH020002085420                                                                                                    |                 |
| LT.T.L.S. NAUTICO SAN GIORGIO - C. COLOMBO GENOVA Nome allevo                                                                                                    |                 |
| contract of the second second s |                 |
|                                                                                                    |                 |
| QUANTO E QUANCO PAGARE DOVE PAGARE? Lists dis canal di pagamento su www.pagoposagow.it                                                                                                    |                 |
| 80,00 Euro entro il 19/04/2021 PAGA SUL STO O CON LE APP<br>entro pagne con una unitica rata<br>Pado pagne con una unitica rata                                                                                                    |                 |
| L'unique il aggiurationi addomaticamente data danse ante an la surviva data danse ante ante ante ante ante ante ante ant                                                                                                    |                 |
| BANCHE E ALTRI CANALI RATA UNICA entro 8 19/04/2021                                                                                                    |                 |
| Ou accareto troví il codos GR e í<br>concion reterimenzo CREL pri pagene<br>athremento cionalito acceso ación<br>canadi o pagemente soltation.                                                                                                    |                 |
| Codio (BELL Codise serie Confinence Fille Creditorie<br>BDX79 3331 6169 8022 3696 56 80044339104                                                                                                    |                 |
|                                                                                                    |                 |

Avendo a disposizione una carta di credito anche ricaricabile, quando si è davanti alla schermata subito sotto dopo l'eventuale cambio di importo si può selezionare in basso a destra: Paga Subito

| 60                        |                 |            |             |         |                             |             |                               |                                                                                                    |                                               |                          |                             |                        |                      |
|---------------------------|-----------------|------------|-------------|---------|-----------------------------|-------------|-------------------------------|----------------------------------------------------------------------------------------------------|-----------------------------------------------|--------------------------|-----------------------------|------------------------|----------------------|
|                           | ITTLS NAUTICO S | AN GIORGIO | - C. COLOMB | O GENOV | A - CAMOGL                  | EDIFICIO CA | ATA DARSE!                    | NA - GENOVA                                                                                                    |                                               |                          |                             | agoPH                  |                      |
| ssa                       |                 | IUV        | Imp.Tassa   | Rata    | Imp.Rata                    | Scadenza    | Pagabile<br>oltre<br>scadenza | Modalità di pagamento consentite                                                                                                    | Stato Pagamento                               | imp.Pagato               | Data<br>pagamento<br>online | Avviso di<br>Pagamento | Ricevuta<br>Telemati |
| g lib.ampi L 40/07 art 13 |                 |            | 80,00       |         | 65.0<br>Modifica<br>Importe | 31/10/2020  | 5                             | Pagamento immediato (on-line) o tramite stampa dell'avviso di<br>pagamento (pagamento presso un Prestatore di Servizi di<br>Pagamento in un momento successivo) |                                               |                          |                             |                        |                      |
|                           |                 |            |             |         |                             |             |                               |                                                                                                    |                                               |                          |                             |                        |                      |
|                           |                 |            |             |         |                             |             |                               |                                                                                                    |                                               |                          |                             |                        |                      |
|                           |                 |            |             |         |                             |             |                               |                                                                                                    |                                               |                          |                             |                        |                      |
|                           |                 |            |             |         |                             |             |                               |                                                                                                    |                                               |                          |                             |                        |                      |
|                           |                 |            |             |         |                             |             |                               |                                                                                                    |                                               |                          |                             |                        |                      |
|                           |                 |            |             |         |                             |             |                               |                                                                                                    |                                               |                          |                             |                        |                      |
|                           |                 |            |             |         |                             |             |                               |                                                                                                    |                                               |                          |                             |                        |                      |
|                           |                 |            |             |         |                             |             |                               |                                                                                                    |                                               |                          |                             |                        |                      |
|                           |                 |            |             |         |                             |             |                               |                                                                                                    |                                               |                          |                             |                        |                      |
|                           |                 |            |             |         |                             |             |                               |                                                                                                    |                                               |                          |                             |                        |                      |
|                           |                 |            |             |         |                             |             |                               |                                                                                                    |                                               |                          |                             |                        |                      |
|                           |                 |            |             |         |                             |             |                               |                                                                                                    |                                               |                          |                             |                        |                      |
|                           |                 |            |             |         |                             |             |                               |                                                                                                    |                                               |                          |                             |                        |                      |
|                           |                 |            |             |         |                             |             |                               |                                                                                                    |                                               |                          |                             |                        |                      |
|                           |                 |            |             |         |                             |             |                               |                                                                                                    |                                               |                          |                             |                        |                      |
|                           |                 |            |             |         |                             |             |                               |                                                                                                    |                                               |                          |                             |                        |                      |
|                           |                 |            |             |         |                             |             |                               |                                                                                                    |                                               |                          |                             |                        |                      |
|                           |                 |            |             |         |                             |             |                               | Instanzional                                                                                                    | Consulta elenco PSP (per Avviso di Pagamento) | Aggiorna stato pagamenti | Richiedi avvisc             | b di pagamento         | Page sut             |
|                           |                 |            |             |         |                             |             |                               | Intrusioni                                                                                                    | Consulta elenco PSP (per Avviso di Pagamento) | Appiorna stato pagamenti | Richiedi avviso             | b di pagamento         | Paga sub             |

selezionare l'importo mettendo la spunta sulla sinistra e poi cliccare su conferma

| ÷ -      | C 🛢 portaleargo.it/argoweb   | /famiglia/index.js | st#                 |               |             |                         |                                             |                   |                         |                              |               |                   |                  | 07                     | * * 0 :                |
|----------|------------------------------|--------------------|---------------------|---------------|-------------|-------------------------|---------------------------------------------|-------------------|-------------------------|------------------------------|---------------|-------------------|------------------|------------------------|------------------------|
| AR       | GD PRIMA AND                 |                    | TITLES NA           | AUTICO SANCER | ORGIO - C.  |                         |                                             |                   |                         |                              |               |                   |                  |                        |                        |
| 1        |                              |                    | COLOHBO 1           | GENOVA - CANO | IGLI        | _                       |                                             | _                 | _                       | _                            | _             | _                 | _                | _                      | ×                      |
| Servizia | Alunno Alunno                |                    |                     |               |             |                         |                                             |                   |                         |                              |               |                   |                  |                        | ~                      |
| 1        | ittes                        | I. NAUTICO SAN GI  | IORGIO - C. C       | COLOMBO GENOV | A - CAMOGLI | EDIFICIO CALATA DARS    | ENA - GENOVA                                |                   |                         |                              |               |                   | P                | agoPH                  |                        |
| Docume   | Tassa                        |                    | IUV imp             | p.Tassa Rata  | imp.Rata    | Scadenza oltre          | Modalità di pagamento consentiti            |                   | Stato Pagan             | nento                        |               | Imp.Pagato p      | oata<br>agamento | Avviso di<br>Pagamento | Ricevuta<br>Telematica |
| Usità    |                              | Elenco Tasse       | e da pagare         |               |             |                         |                                             |                   |                         |                              |               | ×                 | une              |                        |                        |
|          | Erog lib ampl.L.40/07 art.13 |                    |                     |               | Attenzion   | e: selezionare tasse em | esse dallo stesso Ente Creditore. Non é pos | sibile pagare pir | à di cinque tasse conte | mporanamente.                |               |                   |                  |                        |                        |
|          |                              | Tassa              |                     |               |             | Ente credito            | re                                          |                   | Imp.Tassa               | Rata                         | Imp.Rata      | Scadenza          |                  |                        |                        |
|          |                              | Erog Sb atop       | pi L. 40707 art. 11 | 13            |             | LTTL "NAU               | TICO SAN GIORGIO*                           |                   | 80.90                   | 1                            | 65,00         | 30/10/2020        |                  |                        |                        |
|          |                              |                    |                     |               |             |                         |                                             |                   |                         |                              |               |                   |                  |                        |                        |
|          |                              | 4                  |                     |               |             |                         |                                             |                   |                         |                              |               |                   |                  |                        |                        |
|          |                              |                    |                     |               |             |                         |                                             |                   |                         |                              |               |                   |                  |                        |                        |
|          |                              |                    |                     |               |             |                         |                                             |                   |                         |                              |               |                   |                  |                        |                        |
|          |                              |                    |                     |               |             |                         |                                             |                   |                         |                              |               |                   |                  |                        |                        |
|          |                              |                    |                     |               |             |                         |                                             |                   |                         |                              |               |                   |                  |                        |                        |
|          |                              |                    |                     |               |             |                         |                                             |                   |                         |                              |               |                   |                  |                        |                        |
|          |                              | -                  |                     |               |             |                         |                                             |                   |                         |                              |               |                   |                  |                        |                        |
|          |                              |                    |                     |               |             |                         |                                             |                   |                         |                              |               |                   |                  |                        |                        |
|          |                              |                    |                     |               |             |                         |                                             |                   |                         |                              |               |                   |                  |                        |                        |
|          |                              |                    |                     |               |             |                         |                                             |                   |                         |                              | - 🔻 -         |                   |                  |                        |                        |
|          |                              |                    |                     |               |             |                         |                                             |                   |                         |                              | Conferm       | a 🖌 🗶 Annulla     | 1                |                        |                        |
|          |                              |                    |                     |               |             |                         |                                             |                   |                         |                              |               |                   |                  |                        |                        |
|          |                              |                    |                     |               |             |                         |                                             |                   |                         |                              |               |                   |                  |                        |                        |
|          |                              |                    |                     |               |             |                         |                                             |                   |                         |                              |               |                   |                  |                        |                        |
|          |                              |                    |                     |               |             |                         |                                             |                   |                         |                              |               |                   |                  |                        |                        |
|          |                              |                    |                     |               |             |                         |                                             | Istrution         | Consulta elence Da      | D Iner Avviso di Danemente   | Anniorar star | o nanamenti Di-   | hiedi avvico     | di nanamento           | Paga subito            |
|          |                              |                    |                     |               |             |                         |                                             | 150 UZIONI        | Consting entrice 6/3    | se uper receito di Pagamento | r Hugioma sta | o pagamenti i Pos | ALLEUN BYVISO    | ar poyemento           | raye soulto            |
|          |                              |                    |                     |               |             |                         |                                             |                   |                         |                              | -             |                   |                  |                        |                        |

| ← → C iii portaleargo.it/argo | web/famiglia/index.jsf#                       |                                                                                                    |                           |                                       |                         |                        | 07                     | * * 0       |
|-------------------------------|-----------------------------------------------|----------------------------------------------------------------------------------------------------|---------------------------|---------------------------------------|-------------------------|------------------------|------------------------|-------------|
| ARGO                          | EXT CONTRACTOR SAN COL                        |                                                                                                    |                           |                                       |                         |                        |                        |             |
| Tasse Alunno                  |                                               |                                                                                                    |                           |                                       |                         |                        |                        | ×           |
| <b>_</b> Q "                  | TL S. NAUTICO BAN GIORGIO - C. COLOMBO GENOVA | - CANCOLI EDIFICIO CALATA DARGENA - GENOVA                                                                                                    |                           |                                       |                         |                        | pagoPf                 |             |
| Tassa                         | IUV imp.Tassa Rata                            | Imp.Rata Scadenza oltre Modalità di pagamento consentite                                                                                                    | c.                        | Stato Pagamento                       |                         | Imp.Pagato pagament    | Avviso di<br>Pagamento | Ricevuta    |
|                               | Elenco Tasse da pagare                        | Riepilogo dati Pagamento                                                                                                    |                           | ×                                     |                         | ×                      |                        |             |
| Eing iht angli, 4007 art (1   | Tanas<br>12 Ergg Bangil, 4007 at 13           | Tassa<br>Errog lib angl L4007 at 13                                                                                                    | Imp.Tassa Rata<br>80.00 1 | Imp.Reta Scadenza<br>65.00 30/16/2020 | imp.Rata 5<br>05,00 3   | icadenza               |                        |             |
|                               |                                               | Totale da pagare: <u>65.90 aschar eventual commercer</u><br>Pagatore: toom e coprone gentore<br>Attenzione: premendo il pulsante "Conferma" venà invista una inchesta te<br>prima di procederet | iematica al Nodo Pago     | PA, accertarsi dei dati insenti       |                         |                        |                        |             |
|                               |                                               |                                                                                                    |                           | Conferma X Annulla                    | Conferma                | 🛪 Annulla              |                        |             |
|                               |                                               |                                                                                                    |                           |                                       |                         |                        |                        |             |
|                               |                                               |                                                                                                    | Istrutioni                | neuma noo PSP (per Avviso di Pagar    | nento) Aggiorna stato p | agamenti Richiedi avvi | so di pagamento        | Paga subito |

Appare questo ridare conferma e seguire le istruzioni per proseguire e terminare l'operazione

Non occorre inviare la ricevuta del versamento: qualche giorno e visibile sul profilo dell'alunno anche daparte della segreteria